# Предварително електронно деклариране (EPD) при международни превози (TIR)

# Ръководство за работа за титуляри на карнети TIR

© Авторско право IRU 2009

Юни 2009 г.

## Съдържание

| Съдъ       | ржание                                                                    | i   |
|------------|---------------------------------------------------------------------------|-----|
| Ι.         | Въведение                                                                 | 2   |
| Α.         | Изисквания към компютърната система                                       | . 2 |
| В.         | Структура на настоящото ръководство                                       | . 2 |
| C.         | Използвани в ръководството символи                                        | . 2 |
| D.         | Достъпни за Вашата фирма основни характеристики                           | . 2 |
| II.        | Условни обозначения в Приложението TIR-EPD                                | 3   |
| III.       | Достъп/Регистрация в Приложението TIR-EPD                                 | 3   |
| IV.        | Управление на профила на вашата фирма                                     | 4   |
| <b>V</b> . | Управление на вашите потребители                                          | 5   |
| Α.         | Създаване на нови потребители                                             | . 5 |
| В.         | Актуализиране на потребители                                              | . 7 |
| VI.        | Смяна на парола                                                           | 8   |
| TIR-EF     | РО Операции                                                               | 9   |
| VII.       | Съставяне на нова предварителна декларация, използвайки нови              |     |
| данни      |                                                                           | 10  |
| Α.         | Създаване на нова предварителна декларация                                | 10  |
| В.         | Записване на митническите учреждения, за които тази предварителна         |     |
|            | декларация се отнася                                                      | 11  |
| C.         | Въвеждане на данни на титуляра на TIR карнет и на използваното/ите в      |     |
| _          | този превоз TIR превозно/и средство(а)                                    | 12  |
| D.         | Отправна държава, Получаваща държава                                      | 13  |
| E.         | Въвеждане на Изпращач (и получател) за ПЪРВАТА стокова позиция            | 13  |
| F.         | Въвеждане на данните за ПЪРВАТА стокова позиция                           | 13  |
| G.         | Описване на всички документи за ПЪРВАТА стокова позиция                   | 14  |
| н.         | Въвеждане на данните за СЛЕДВАЩАТА стокова позиция                        | 14  |
| Ι.         | Предаване на вашата предварителна декларация на митническите власти<br>15 | 1   |
| VIII.      | Създаване на нова предварителна декларация, използвайки                   |     |
| изпра      | тена по-рано декларация                                                   | 16  |
| IX.        | Преглеждане/ Актуализация на предварителна декларация                     | 17  |
| Х.         | Действия за проследяване на TIR-EPD                                       | 18  |
| Α.         | Проверка за потвърждение от митническите власти                           | 19  |
| В.         | Коригиране на предварителна декларация                                    | 20  |
| С.         | Изпращане на заявка за анулиране на предварителна декларация от           |     |
|            | митническите власти                                                       | 21  |
| XI.        | Защита на системата                                                       | 22  |
| Α.         | Отказ от отговорност                                                      | 22  |
| В.         | Контрол от фирмата                                                        | 22  |
| C.         | Пазете паролата си                                                        | 22  |
| XII.       | ПРИЛОЖЕНИЕ: Специфична информация за митническите                         | • - |
| власт      | И                                                                         | 23  |

i

## I. Въведение

Настоящото ръководство обяснява как се използват функциите на Приложението за предварително деклариране при международни превози ТИР (TIR-EPD), които се предлагат на титулярите на карнети TIR.

#### А. Изисквания към компютърната система

Необходим е компютър с достъп до интернет (TIR-EPD е изпробвано и работи както с Internet Explorer, така и с Mozilla Firefox – другите браузъри може и да не работят правилно).

## В. Структура на ръководството

Доколкото е възможно, основните раздели на ръководството съвпадат с позициите на главното меню на приложението.

За илюстрация на това, как функциите на TIR-EPD ще изглеждат за вас, и на начина на използването им се използват примерни екрани.

В началото на всеки раздел на ръководството е дадено кратко описание на главната цел на обяснените в раздела функции.

## С. Символи, използвани в ръководството

За да бъде привлечено вниманието ви към съвети или инструкции, дадени в някои части на Ръководството за потребителя, са използвани символи. Символите и тяхното значение са: -

• Бележки и съвети за начина на ползване на TIR-EPD.

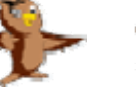

• Внимание! – означава "Внимавайте с...".

# D. Основни възможности, които Вашата фирма може да ползва

- ⇒ Управление на профила на фирмата.
- ⇒ Управление на потребителите на приложението в рамките на фирмата.
- ⇒ Даване и отнемане на разрешение на вашата асоциация да подава предварителни декларации от ваше име.
- ⇒ Обмен на съобщения във връзка с предварителната декларация с участващите митнически учреждения.

## II. Условни обозначения в Приложението TIR-EPD

Изискващите се елементи на данните са показани в жълти полета. Важните предупреждения са дадени в червено.

## III. Достъп/Регистрация в Приложението TIR-EPD

1. С помощта на вашия интернет браузър се свържете с Приложението TIR-EPD на следния уебадрес:

RU Road

https\\www.tirepd.org

На екрана ще се появи надписът Welcome to TIR-EPD Application (Добре дошли в приложението TIR-EPD)

- 2. Въведете вашето User Name (Потребителско име).
- Натиснете [Tab>] (Табулатор), за да преминете към следващото информационно поле – след това напишете вашата Password (Парола).
- Натиснете [Tab>] (Табулатор), за да преминете към следващото информационно поле – след това изберете работния език, който искате да видите на екрана.
- 5. Кликнете върху Login (Регистрация).

Бележка. Приложението TIR-EPD може да бъде използвано на английски, френски, български, румънски, фински, руски, турски или немски език.

При първата ви регистрация и след промяна в потребителския ви профил ще ви бъде предложено да приемете условието за поемане на отговорност при използването на приложението TIR-EPD.

6. Кликнете върху полето.

7. Кликнете върху Continue (Продължи).

Системата TIR-EPD се отваря с екрана Holder TIR-EPD Main (Главен екран на титуляра на карнет TIR-EPD). Hard Rock Trucks Welcome

Welcome To TIR-EPD Application

Системата ще разпознае комбинацията ви от потребителското име и парола и в зависимост от нивото, за което сте упълномощени, ще ви разреши достъп до главните функции.

| International<br>Road Transport<br>Union                               | Hard Rock Trucks<br>TIR-EPD Main Page                                                                                                    |     |
|------------------------------------------------------------------------|----------------------------------------------------------------------------------------------------|-----|
| Manage Profile                                                         | Manage Users         Change Password         EPD Operation           Image Authorize my Association to act on my behalf (FISH)         EPD Operation         EPD Operation | ons |
| Logout<br>Current Logged In User: Superuser(en)<br>Logged In At: 18:19 |                                                                                                    |     |

Ръководство за работа за титуляри на карнети TIR

## IV. Управление на профила на вашата фирма

Част от информацията от профила на вашата фирма се използва при съставяне на предварителната декларация:

Митническите учреждения могат да откажат да приемат вашия Превоз TIR, ако впоследствие открият несъответствия между предварителна декларация и информацията от вашия карнет TIR.

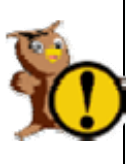

Внимание! При подробните данни за вашата компания НЕ въвеждайте никъде специалните символи '?\*#}]><.

Използвайте САМО латиница, независимо че може да сте избрали език с букви, различни от латиница. Ограничението се налага поради това, че много митнически системи са остарели и не са в състояние да обработват такива букви.

| RUU International<br>Road Transport<br>Union |                  | Hard Rock Trucks<br>TIR-EPD Profile |                 |
|----------------------------------------------|------------------|-------------------------------------|-----------------|
| er Information                               | ·                |                                     |                 |
| Holder Unique ID:                            | EST/031/770      | City:                               | Talin           |
| Transporter<br>Company Name:                 | Hard Rock Trucks | Holder Country:                     | Estonia         |
| Address Line1:                               | Container Way    | Tel No:                             |                 |
| Address Line2:                               |                  | Fax:                                |                 |
| Zip Code:                                    | EPD234           | Email1:                             | epd@hardrock.es |
| Zip Code Prefix:                             |                  | Email2:                             |                 |
| Zip Code Suffix:                             |                  | Company Details Language:           | English 📉       |
|                                              |                  |                                     |                 |
| Back Logou                                   | t                |                                     | Save Profile    |
|                                              |                  |                                     |                 |

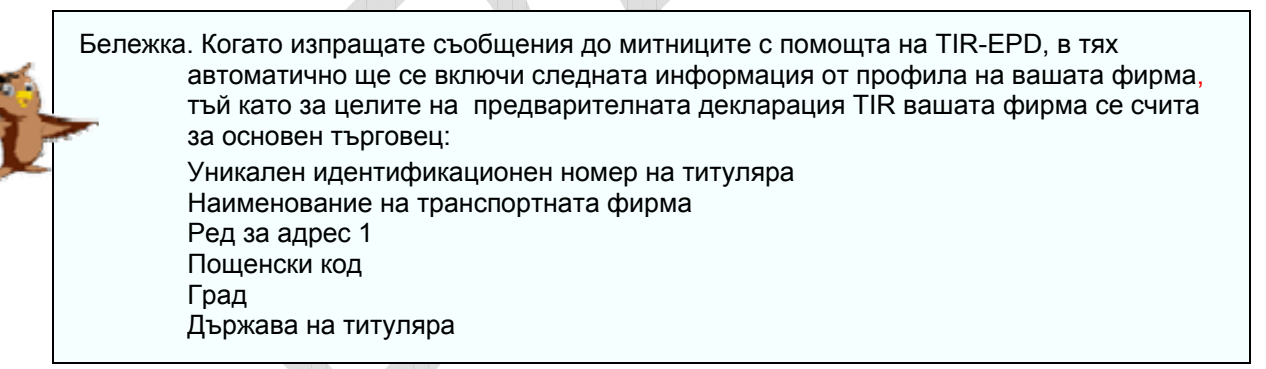

Ръководство за работа за титуляри на карнети TIR

## V. Управление на вашите потребители

| Manage Users |
|--------------|
|--------------|

В началото вашият "Superuser" (системният ви администратор) ще отговаря за управлението на останалите потребители, задавайки тяхното "Потребителско име", както и до какви функции по EPD те ще имат достъп.

## А. Създаване на нови потребители

1. Кликнете върху бутона **Manage User (Управлявай потребители)** на главния екран на Holder TIR-EPD (титуляря на карнет TIR-EPD).

Ще се появи екранът Holder TIR-EPD User Management (Управление на титуляри на карнети TIR – потребители на EPD).

 Кликнете върху Add New User (Добави нов потребител).

На следващия екран попълнете информацията за потребителя.

| International<br>Road Transport<br>Union | Hard Rock Trucks<br>TIR-EPD User Management |              |  |
|------------------------------------------|---------------------------------------------|--------------|--|
|                                          |                                             | Add New User |  |
| ist Users<br>Find Users:                 | User Name:                                  |              |  |
| Collect HareNowe                         | Search                                      |              |  |

Бележка. Името на потребителя трябва да е уникално и след съхранението му не може да се променя. Името на потребителя е това, което той ще въвежда в страницата за регистрация в системата.

- Въведете User Name (Име на потребител), което сте избрали за новия потребител.
- 4. Въведете истинските First Name, Middle Name и Last Name (Собствено име, Бащино име и Фамилно име) на потребителя.
- Задайте Password (Парола) за този потребител (потребителите могат да имат право да сменят паролата си).

|                        | User Details       | User Rights           |          |
|------------------------|--------------------|-----------------------|----------|
| User Name:             | UMsection          | Right                 | Select   |
| First Name:            | Paul               | CREATE/UPDATE EPD     |          |
| Middle Name:           |                    | AMEND EPD             |          |
| Last Name:             | DeVere             | CANCEL EPD            |          |
| Password               |                    | SEND EPD              |          |
| Confirm Descounds      |                    | DELETE EPD            |          |
| Corinim Password:      |                    | MANAGE PROFILE        | V        |
| Lisade Consil Address: | Pauldu@hardrock.oc | MANAGE USERS          | V        |
| User's Email Address:  | Disase Calest      | AUTHORISE ASSOCIATION | <b>v</b> |
| canguage.              | Piedse Select      | PRINT//IEW            |          |
|                        |                    | CHANGE PASSWORD       |          |

- 6. За да позволите на този потребител да се регистрира в EPD, вие ТРЯБВА да поставите отметка в полето **Status (Статус).**
- 7. Въведете Users e-mail address (Електронния пощенски адрес на потребителя) (съобщенията по EPD могат да се изпращат на този адрес).
- 8. Изберете Language (Работен език) (при регистрацията си потребителят може да промени избора на работния си език).
- В таблицата за правата на потребителя
- 9. Кликнете върху дадено поле, за да определите конкретно право на този потребител (за обясненията на различните права на потребителя вижте следващата таблица).
- 10.Кликнете върху Save/Update (Запамети/Актуализирай), за да запаметите избора си. кликнете върху Cancel (Отмени), за да се върнете без запаметяване

Ръководство за работа за титуляри на карнети TIR

Новият потребител ще се появи като ред в долния прозорец на екрана TIR-EPD User Management (Управление на потребители на TIR-EPD).

11. Уведомете новия потребител за неговото потребителско име и парола.

12. Изберете отново Add New User (Добави нов потребител) и повтаряйте горната процедура, докато регистрирате всички потребители.

| Add New User       It Ukers       Find Users:       Email Address:       Email Address:       Search         Search         Bibliotherdocket         Search         Back         Back                                                                                                    | RU Intern<br>Road<br>Union | national<br>Transport | H<br>TIR-EF     | ard Rock Trucks<br>PD User Management |                 |         |
|----------------------------------------------------------------------------------------------------|----------------------------|-----------------------|-----------------|---------------------------------------|-----------------|---------|
| Start     User Name:       Email Address:                                                                                                    |                            |                       | A               | dd New User                           |                 |         |
| Find Users:     User Name:       Email Address:     Email Address:       Search     O       Search     O       Search     O       Search     D       Search     D       Search     D       Search     D       Search     D       Search     D       Search     D       Search     D       Search     D       Utstation     D       Search     DN       O     Utstation       D     EStitutes       D     Estitutes       Back     D                                                                                                    | t Users                    |                       |                 |                                       |                 |         |
| Email Address:<br>Search Search  Search | Find Users:                |                       | User Name:      |                                       |                 |         |
| Search         User's Fixed Address         User's Language           O         Stochniger         Image: Stochniger         Image: Stochnice: Stochnice: Stochniger         Image: Stochniger <th></th> <th></th> <th>Email Address:</th> <th></th> <th></th> <th></th>                                                                                                    |                            |                       | Email Address:  |                                       |                 |         |
| Select         User's Email Address         User's Email Address         User's Email Address           O         Socknutzt         P2         chandra@hardrock.es         EN           O         ElECharser         EleChardrock.es         EN           O         Utter's Email Address         EN           O         Utter's Email Address         EN           O         Utter's Email Address         EN           O         Utter's Email Address         EN           O         ElEchars         EleChars         EN                                                                                                    |                            |                       | Search          |                                       |                 |         |
| O         Subtruit?         C         Chandra@hadrock.es         EN           O         EEDbacks:         C         billhandrock.es         EN           O         Uttaction         C         pauldra@hadrock.es         EN           O         EEDback:         C         marghadrock.es         EN           O         EEDback:         C         marghadrock.es         EN                                                                                                    | Select                     | User Name             | Active/Inactive | User's Email Address                  | User's Language | Delete  |
| EERstear         C         Eelshardrock.es         EN           C         Lätsection         IP         pauddrobardrock.es         EN           O         EEStblack         IP         maniphardrock.es         EN           Back         Exclored         En         IP         IP                                                                                                    | 0                          | Superviser            |                 | chandra@hardrock.es                   | EN              | Delete  |
| O         Uttaction         P         paddrofhardrod.es         EN           O         ESD:text         P         marydhardrod.es         EN           Back         E         E         E         E         E                                                                                                    | 0                          | EPOpuper              |                 | b#Bhardrock.es                        | EN              | Delete  |
| EEDdent:      marydhardrod:es     EN  Back                                                                                                    | 0                          | UMaection             | 2               | pauldv@hardrock.es                    | EN              | Delete  |
| Back                                                                                                    | 0                          | EPDderk               |                 | mary@hardrock.es                      | EN              | Delete  |
| Back                                                                                                    |                            |                       |                 |                                       |                 |         |
|                                                                                                    | Back                       |                       |                 |                                       |                 | Logout  |
| ment Logged In User: Superviser(en)                                                                                                    | ment Logged In User        | Superuser(en)         |                 |                                       |                 | Datei 0 |

6

#### Таблица на правата на потребителите

| Наименование на право на<br>потребител                   | Обяснение, какво може да извършва потребителят, ако посоченото право му бъде определено                                                                                                    |
|----------------------------------------------------------|----------------------------------------------------------------------------------------------------|
| CREATE/UPDATE EPD<br>(СЪЗДАВАНЕ/АКТУАЛИЗИРАНЕ<br>НА EPD) | Да създава нови предварителни декларации за титуляр на карнет TIR (ако титулярят му е дал разрешение за това) и преди подаване на предварителната декларация да избира отново и да актуализира цялата предварителна декларация |
| AMEND EPD (ДОПЪЛВАНЕ НА<br>EPD)                          | След подаването това е заявка пред митниците за промяна на предварителната декларация                                                                                                    |
| CANCEL EPD (ОТМЯНА НА<br>EPD)                            | След подаването това е заявка пред митниците за анулиране на предварителната декларация                                                                                                    |
| SEND EPD (ИЗПРАЩАНЕ НА<br>EPD)                           | Изпращане на предварителната декларация на митницата,<br>обявена за получател на тази предварителна декларация                                                                                                    |
| DELETE EPD (ИЗТРИВАНЕ НА<br>EPD)                         | Да изтрива EPD, които не са изпратени                                                                                                    |
| MANAGE USERS<br>(УПРАВЛЕНИЕ НА<br>ПОТРЕБИТЕЛИ)           | Да добавя/актуализира/изважда потребители на вашата<br>собствена компания, включително и правата на потребителите                                                                                                    |
| PRINT/VIEW<br>(РАЗПЕЧАТВАНЕ/ПРЕГЛЕД)                     | Да преглежда и разпечатва предварителни декларации и<br>обменени съобщения ((LRN, MRN)                                                                                                    |
| CHANGE PASSWORD (СМЯНА<br>НА ПАРОЛА)                     | Потребителят може да променя паролата си                                                                                                    |

## В. Актуализиране на потребители

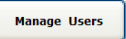

1. Кликнете върху бутона **Manage User (Управление на потребители)** от главния екран на Holder TIR-EPD (титуляря на карнет TIR-EPD). Ще се появи екранът Holder User Management (Управление на потребители при титуляря).

вижте средния прозорец

| Find Users: | User Name:     |       |
|-------------|----------------|-------|
|             | Email Address: |       |
|             | S              | earch |
|             |                |       |

 За да видите списъка на ВСИЧКИ потребители, кликнете върху Search (Търси) (ограничете търсенето, като първо въведете началните символи на името на потребителя или целия му електронен пощенски адрес).

В долния прозорец ще се появи списък на всички отговарящи на вашите критерии потребители.

 Кликнете върху User Name (Потребителско име), което искате да актуализирате.

> Тези данни на потребител ще се появят в следващия екран.

Според нуждите..

- Променете истинското име на потребителя или други негови данни.
- Задайте отново паролата на потребителя.
- Кликнете върху Status (Статус), за да извадите този потребител (това действие анулира отметката).
- Кликнете върху полето в

 Select
 User Kame
 Active/Inscrive
 User's Email Address
 User's Language
 Dedde

 Image: Statutage
 Image: Statutage
 Image: Statutage
 Image: Statutage
 Image: Statutage
 Image: Statutage
 Image: Statutage
 Image: Statutage
 Image: Statutage
 Image: Statutage
 Image: Statutage
 Image: Statutage
 Image: Statutage
 Image: Statutage
 Image: Statutage
 Image: Statutage
 Image: Statutage
 Image: Statutage
 Image: Statutage
 Image: Statutage
 Image: Statutage
 Image: Statutage
 Image: Statutage
 Image: Statutage
 Image: Statutage
 Image: Statutage
 Image: Statutage
 Image: Statutage
 Image: Statutage
 Image: Statutage
 Image: Statutage
 Image: Statutage
 Image: Statutage
 Image: Statutage
 Image: Statutage
 Image: Statutage
 Image: Statutage
 Image: Statutage
 Image: Statutage
 Image: Statutage
 Image: Statutage
 Image: Statutage
 Image: Statutage
 Image: Statutage
 Image: Statutage
 Image: Statutage
 Image: Statutage
 Image: Statutage
 Image: Statutage
 Image: Statutage
 Image: Statutage
 Image: Statutage
 Image: Statutage
 Image: Statutage
 Image: Statutage
 Image: Statutage
 Image: Statutage
 Image: Statutage
 Image: Statutage
 Image: Statutage
 Image: Statutage
 Image: Statutage

|                                 | User Details                                                                                                    |                                                                                                    |                                                                                                    |
|---------------------------------|----------------------------------------------------------------------------------------------------|----------------------------------------------------------------------------------------------------|----------------------------------------------------------------------------------------------------|
|                                 |                                                                                                    | User Rights                                                                                                    |                                                                                                    |
| User Name:                      | EPDsuper                                                                                                    | Right                                                                                                    | Selec                                                                                                    |
| First Name:                     | BIII                                                                                                    | CREATE/UPDATE EPD                                                                                                    | V                                                                                                    |
| Middle Name:                    |                                                                                                    | AMEND EPD                                                                                                    | 2                                                                                                    |
| Last Name:                      | Gates                                                                                                    | CANCEL EPD                                                                                                    | 2                                                                                                    |
| Password                        |                                                                                                    | SEND EPD                                                                                                    | 2                                                                                                    |
| Confere Decourade               |                                                                                                    | DELETE EPD                                                                                                    | 2                                                                                                    |
| Confirm Password:               |                                                                                                    | MANAGE PROFILE                                                                                                    |                                                                                                    |
| Status:<br>Icar'e Empil Addrees | ✓                                                                                                    | MANAGE USERS                                                                                                    |                                                                                                    |
| iser's citida Audress.          | English                                                                                                    | AUTHORISE ASSOCIATION                                                                                                    |                                                                                                    |
| Congrege.                       | English                                                                                                    | PRINT/VIEW                                                                                                    |                                                                                                    |
|                                 |                                                                                                    | CHANGE PASSWORD                                                                                                    |                                                                                                    |
| la                              | User Name:<br>First Name:<br>Middle Name:<br>Last Name:<br>Password:<br>Confirm Password:<br>Status:<br>ser's Email Address:<br>Language: | User Name: [#Dbsuper<br>First Name: [8]  <br>Middle Name: [Gates<br>Password: •••••••<br>Confirm Password: •••••••<br>Status: 2<br>ser's Email Address: [8]  @hardrock.es<br>Language: English V | USer Name: EDSuper LogA<br>First Name: BIII<br>Midde Name: CREATEUPDATE EPD<br>Midde Name: CREATEUPDATE EPD<br>Midde Name: CREATEUPDATE EPD<br>Last Name: CREATEUPDATE EPD<br>Password: CREATE EPD<br>Confirm Password: CREATE EPD<br>Confirm Password: CREATE EPD<br>Status: Mail Address: BIII@hardrock.es<br>Language: English V PRINT/NEW<br>CHANGE PASSWORD |

таблицата за права на потребителите, за да добавите/изтриете това право.

 Кликнете върху Save/Update (Запамети/Актуализирай), за да регистрирате извършените от вас промени (или Cancel (Отмени).

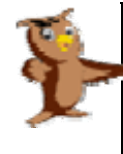

Бележка. За да извадите даден потребител, кликнете върху Status (Статус), за да премахнете отметката. Правата на потребителите (нивата на достъп) са обяснени на предишната страница.

## VI. Смяна на парола

Change Password

- Кликнете върху бутона Change Password (Смяна на парола) върху главния екран на HolderTIR-EPD (титуляря на карнет TIR-EPD).
   Появява се екранът Password (Парола).
- Въведете текущата си Password (Парола), а след това въведете двукратно New Password (Нова парола).
- 3. Кликнете върху Change Password (Смяна на парола).
- 4. Отново се появява главният екран на Holder TIR-EPD (титуляря на карнет TIR-EPD).

| Hard Rock Trucks<br>TIR-EPD Change Password                                   |  |
|-------------------------------------------------------------------------------|--|
|                                                                               |  |
| Password:<br>New Password:<br>Confirm New Password:<br>Change Password Cancel |  |

## Операции TIR-EPD

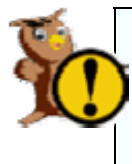

Внимание! Данните за титуляря на карнет TIR и данните за включения в TIR-EPD превоз TIR трябва да съвпадат с данните, които титулярят на карнет TIR е въвел в своите карнети TIR. Наличието на несъответствия може да доведе до неприемане на превоза TIR от митниците.

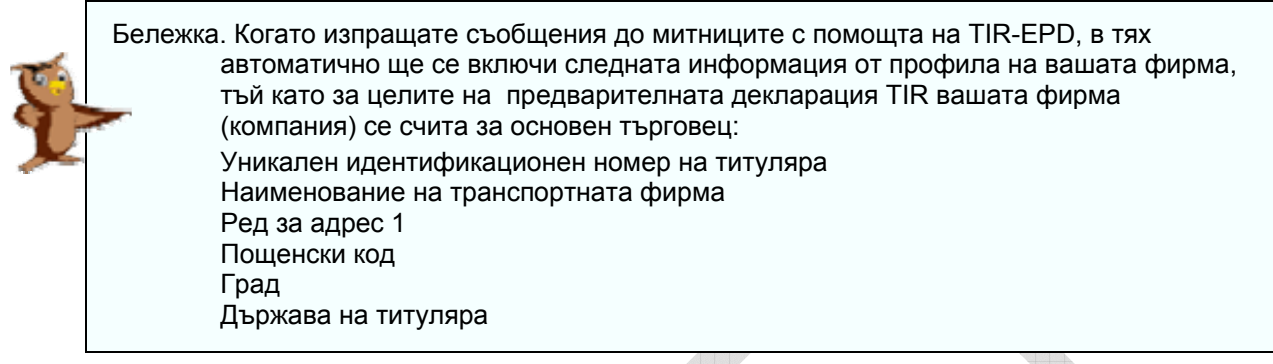

#### Операциите TIR EPD включват опции за:

Съставяне и изпращане на предварителни декларации. Тези предварителни декларации могат да бъдат съставяни чрез:

- о въвеждане на всички данни от началото; или
- използване на подадени по-рано предварителни декларации, като по този начин се свежда до минимум въвеждането на данни, когато съдържанието на новата предварителна декларация е подобно на предишна такава.

Съставяне и подаване на поправки към предварителни декларации.

Съставяне и подаване на заявки за анулиране на предварителни декларации.

Преглеждане на съобщения от митниците относно такива предварителни декларации и заявки за поправки и анулиране.

Търсене и извличане на предишни и недовършени съобщения.

Контролно табло за отбелязване на неизпратени TIR-EPD, нови съобщения от митниците и TIR-EPD, при които съобщенията от митниците се очакват, но все още не са получени.

Получаване на електронна поща на електронните пощенски адреси, въведени в профила на вашата фирма, които съдържат съобщенията, получени от митниците, както и съдържанието на съобщенията, изпратени от вас до митниците, по ваш избор.

Не всички митнически учреждения използват всички видове съобщения. В Приложението към настоящото ръководство е даден списък на всички участващи в TIR-EPD митници, както и съобщенията, които те приемат от търговци и които изпращат на търговци.

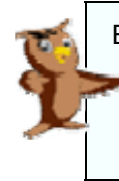

Бележка. Вашата асоциация има право да съставя предварителни декларации от името на вашата фирма.

Уверете се, че в главната страница на TIR-EPD в полето за разрешение е поставена отметка.

## VII. Съставяне на нова предварителна декларация,

## използвайки нови данни

Тази функция е достъпна за всички потребители с права за Create/ Update EPD (Съставяне/Актуализиране на EPD).

Бележка. Вие трябва да разполагате с точните данни от попълнения карнет TIR, датата на неговата валидност (датата на изтичането), данни за стоките и за съпровождащите документи.

## А. Създаване на новата предварителна декларация

1. Кликнете върху бутона **EPD Operations** (**Операции EPD**) от главния екран на Holder TIR-EPD (титуляра на карнет TIR-EPD).

Появява се Holder TIR-EPD Operations Main Page (Главната страница на титуляря на карнет TIR – Операции EPD).

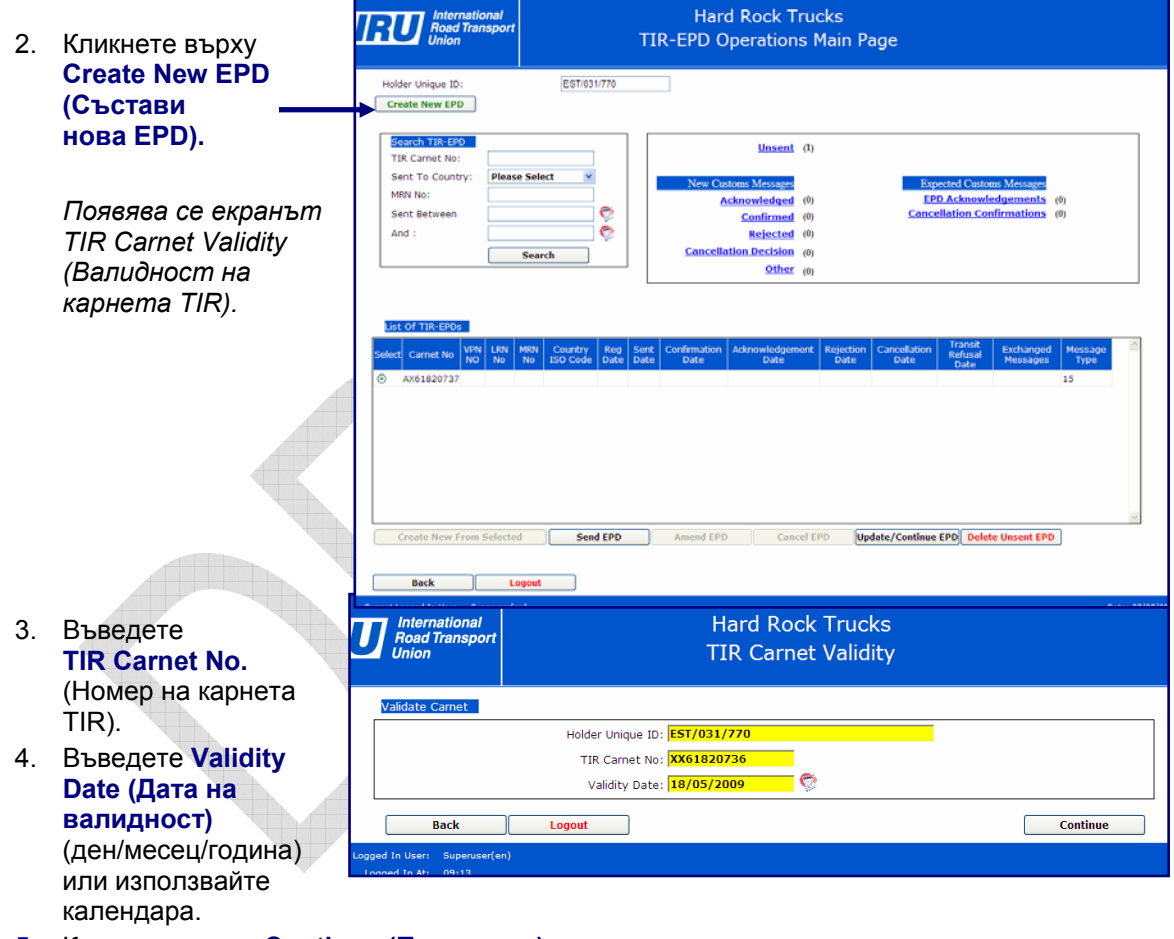

5. Кликнете върху Continue (Продължи).

Появява се екранът TIR-EPD Offices of Departure and Destination (Отправни и получаващи учреждения за TIR-EPD).

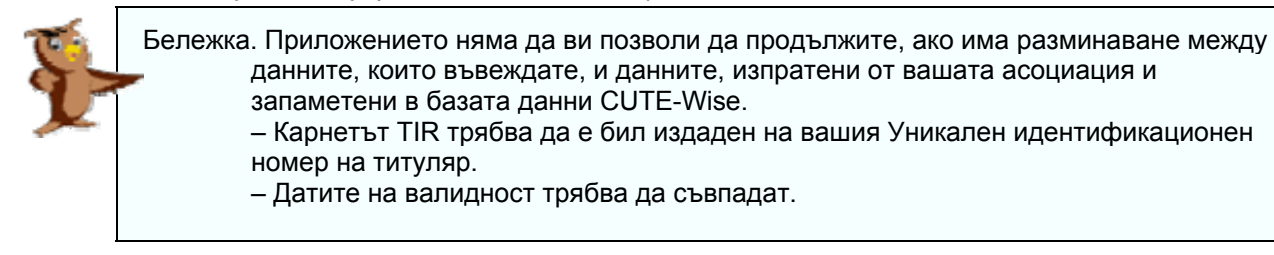

# В. Записване на митническите учреждения, за които тази предварителна декларация се отнася

Направете избора си от падащите списъци:

- 1. Първа държава
- 2. Първо митническо учреждение
- 3. Последна държава
- 4. Последно митническо учреждение
- Като VPN въведете номера на страницата от карнета TIR, която ще се използва от първото митническо учреждение

| International<br>Road Transport<br>Union | Hard Rock Trucks<br>TIR-EPD Customs Offices of Departure and Destination |                                               |
|------------------------------------------|--------------------------------------------------------------------------|-----------------------------------------------|
| Select Customs Offices                   |                                                                          |                                               |
| Country where                            | TIR-EPD needs to be sent:                                                | Estonia 🛛 🗸                                   |
| Custom                                   | s office of Departure/Entry:                                             | Paide / Järva maksu- ja tollibüroo (EE3340EE) |
|                                          | Country of Destination/Exit:                                             | Spain v                                       |
| Custom                                   | s office of Destination/Exit:                                            | BILBAO AEROPUERTO (ES004801)                  |
|                                          | VPN No:                                                                  | P7 V                                          |
|                                          |                                                                          | ADD                                           |
| Selected Customs Offices                 |                                                                          |                                               |
|                                          |                                                                          |                                               |

6. Кликнете върху ADD (ДОБАВИ).

Пример. Когато стоките напускат Европейския съюз – изпратете предварителната декларация до отправното митническо учреждение в държавата-членка на Европейския съюз И я предайте на митническото учреждение на границата на Европейския съюз, през която стоките ще напуснат територията му.

Когато стоките влизат в Европейския съюз – изпратете предварителната декларация до митническото учреждение в първата точка на влизане през границата на Европейския съюз И я предайте на митническото учреждение в държавата-членка на Европейския съюз, където карнетът TIR ще бъде приключен.

Избраните от вас митнически учреждения се появяват като ред в долния прозорец.

| International<br>Road Transport<br>Union TIR-EP      | Hard Rock Trucks<br>Customs Offices of Departure and Destination                                                                               |
|------------------------------------------------------|----------------------------------------------------------------------------------------------------|
| Select Customs Offices                               | a sasti Diava Calast u                                                                                                    |
| Country where The PD heeds<br>Customs office of Depa | /Entry:                                                                                                    |
| Country of Dest                                      | on/Exit: Please Select                                                                                                    |
| Customs office of Dest                               | ın/Exit:                                                                                                    |
|                                                      | PN No: Please Select                                                                                                    |
|                                                      | ADD                                                                                                    |
| Selected Customs Offices                             |                                                                                                    |
| Country where TIR-EPD needs to be sent Cu<br>EE      | s of Departure/Entry in the country Country of Destination/exit Customs of Destination/exit VPN Number<br>EE3340EE ES ES004801 7 <u>Delete</u> |
|                                                      |                                                                                                    |

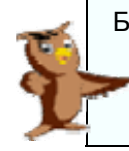

Бележка. Ако се налага да изпратите предварителната декларация (с абсолютно същите стокови позиции, превозно средство и т.н.) на повече от едно митническо учреждение, можете да повторите стъпки 1–6 и TIR-EPD ще изпрати вашата предварителна декларация до всички "Първи" митнически учреждения.

- Ако искате да промените митническо учреждение, можете да изтриете реда като използвате "delete" –изтрий и повторите стъпки 1-6, за да въведете новото митническо учреждение.
- Кликнете върху Continue (Продължи).
   Ще се появи екранът TIR-EPD Holder and Vehicle (Титуляр на карнет TIR-EPD и превозно средство).

Ръководство за работа за титуляри на карнети TIR

# С. Въвеждане на данните на титуляра на карнет TIR и на използваното/ите превозно/и средство(а) в този превоз TIR

- Проверете дали Holder Name (Наименование на превозвача) е правилно. Ако това не е така, върнете се и въведете нужните промени с помощта на Manage Profile (Управление на профил).
- 2. Въведете мястото, където изпращате тази декларация, от Declaration Place (Място, където се попълва предварителната декларация)...
- 3. ...И въведете работния език, на който сте написали предварителната декларация.
- 4. Въведете регистрационния номер(а) на камиона(ите) (и ремаркето) в Truck/Trailer Reg No (Регистрационни номера на камион/ремарке)...
- 5. ...И въведете работния език, на който сте изписали регистрационния номер(а).
- 6. Въведете държавата, в която камионът е регистриран, в Nationality Truck/Trailer (Националност на камион/ремарке).
- Ако част от стоките или всички стоки са в контейнери, в полето Container (Контейнер) ТРЯБВА да се постави отметка.

|    | o mio mai            |
|----|----------------------|
| 8. | Кликнете върху       |
|    | Continue (Продължи). |

Ще се появи екранът TIR-EPD Goods Item Data (Данни за стокови позиции от TIR-EPD).

| International<br>Road Transport<br>Union |                              | Hard<br>TIR-EPD H       | Rock Trucks<br>Iolder and Vehicle      |                   |
|------------------------------------------|------------------------------|-------------------------|----------------------------------------|-------------------|
| Holder U                                 | nique ID: EST/031/77         | 0                       | Holder Name:                           | Hard Rock Trucks  |
| Declaration L                            | anguage: French              | ~                       | Truck/Trailer Reg No:                  | ABC123456, CDE234 |
| Declarati                                | on Place: Talin              |                         | Registration Language:                 | French 💌          |
|                                          |                              |                         | Nationality Truck/Trailor:             | Estonia ×         |
| dessage : Please use only                | y capital letters, numbers a | nd commas (as separator | s) in the Truck/Trailer Reg No. field. | Container         |
| Back                                     | Logout                       |                         |                                        | Contin            |

Този екран е обяснен в разделите на следващите страници.

|   | International<br>Road Transport     | Hard Rock Trucks                                             |                                                    |
|---|-------------------------------------|--------------------------------------------------------------|----------------------------------------------------|
|   | Union                               | TIR-EPD Goods Item Data                                      |                                                    |
|   |                                     | Holder Unique ID: EST/031/770                                |                                                    |
|   |                                     | Holder Name: Hard Rock Trucks                                |                                                    |
|   | Country of Departure: Please Select |                                                              | Country of Destination: Please Select              |
|   | Add New OR Disars Select            | Goods Item Details                                           | Add New OR Plazza Salast                           |
|   | Name:                               | Commodity Code HS: Please Select                             | Name:                                              |
|   | Street Number                       | Goods Description                                            | Street Number                                      |
|   | Postal Code:                        | (English):                                                   | Postal Code:                                       |
|   | City:                               | Goods Description                                            | City:                                              |
|   | Country: Please Select              | Goods Description Please Select                              | Country: Please Select                             |
|   | Input Language: Please Select       | Gross Mass:                                                  | Input Language: Please Select                      |
|   | Frader ID Number:                   | Kind of Packages:                                            | Trader ID Number                                   |
|   | Save/Add                            | Please Select                                                | Save/Add                                           |
|   |                                     | Packages:                                                    |                                                    |
|   |                                     | Marks and Number of<br>Packages Language: Please Select 🛛 🕅  |                                                    |
| × |                                     | Number of Packages:                                          |                                                    |
|   |                                     | Number of pieces:                                            |                                                    |
|   |                                     | Container Section                                            |                                                    |
|   |                                     |                                                              |                                                    |
|   |                                     | Message:                                                     |                                                    |
|   |                                     | Please use only Capital letters and numbers for the containe | H                                                  |
|   |                                     | number, two other symbols of spaces.                         | _                                                  |
|   | Attached Decuments                  |                                                              |                                                    |
|   | Document Type:                      | Please Select                                                | Complement of Information:                         |
|   | Document Reference:                 | Com                                                          | plement of Information Language: Please Select 🛛 🕙 |
|   | Document Reference Language:        | Please Select                                                |                                                    |
|   |                                     | Add Document                                                 |                                                    |
|   | Attached Documents List             |                                                              |                                                    |
|   | Select Document Number Docume       | nt Type Document Reference Document Refere                   | ence Language Complement Of Information            |
|   |                                     |                                                              |                                                    |
|   |                                     |                                                              |                                                    |
|   |                                     |                                                              |                                                    |
|   |                                     |                                                              |                                                    |
|   |                                     |                                                              | Update Remove                                      |
|   | -                                   | Add Goods Item Data                                          |                                                    |
|   |                                     |                                                              |                                                    |

Ръководство за работа за титуляри на карнети TIR

## **D.** Отправна държава, Получаваща държава

Изберете държавата на произхода на стоките от списъка в горната част на екрана TIR-EPD Goods Item Data (Данни за стокови позиции от TIR-EPD), след което изберете държавата на крайната дестинация на стоките.

## Е. Въвеждане на изпращач (и получател) за ПЪРВАТА

F. Въвеждане на данните за ПЪРВАТА стокова позиция

#### стокова позиция

 Изберете името на изпращача от падащия списък. Данните за адреса ще се добавят автоматично, но вие можете да ги промените.

#### или

- Кликнете върху Add New (Добави нов) и въведете данните на новия изпращач.
   След като натиснете Save/Add (Запамети/Добави), новият изпращач ще бъде добавен към падащия списък за ползване в бъдеще.
- 3. Кликнете върху Save/Add (Запамети/Добави).

## По същия начин въведете данните и за получателя.

| Country of Departure: Please | Select 🗸                                                        |
|------------------------------|-----------------------------------------------------------------|
| Consignors                   |                                                                 |
| Add New OR                   | Please Select                                                   |
| Name:                        | Please Select<br>Goods R Us , Township<br>Tax Haven , Dead Hors |
| Street Number:               | Import Export , Hicksv                                          |
| Postal Code:                 |                                                                 |
| City:                        |                                                                 |
| Country:                     | Please Select V                                                 |
| Input Language:              | Please Select                                                   |
| Trader ID Number:            |                                                                 |
| Save/Add                     |                                                                 |

# Goods Item Details Commodity Code HS: 010511 010511 010512 Goods Description 010593 Goods Description: 010593 Goods Description: 010593 Goods Description: 010593 Goods Description: 010593 Goods Description: 010593 Kind of Packages: 020110 Varias and Number of 020220 020220 Packages: 020230

2. Въведете вашето собствено description of the goods (описание на стоката)...

хармонизираната система (HS-6) от падащия списък. За ваше улеснение ще се появи текстово описание на

3. ...И работния език, който сте използвали.

1. КАТО ОПЦИЯ изберете Код на стоката по

английски език.

- 4. Въведете Gross Mass (Брутно тегло) в килограми.
- 5. От падащия списък изберете Kind of Packages (Вид на опаковките).
- 6. Въведете marks and numbers (маркировки и номера) на опаковките и изберете работния език.
- Въведете number of packages/pieces (брой на опаковките/единичните бройки) (тези полета адаптират стоките към изискванията за видовете опаковки, дефинирани в NCTS).

Ако на екрана Vehicle details (Данни за превозното средство) в полето за контейнери има отметка 8. Въведете Container Number (Номер на контейнер).

## TIR-EPD Goods Item Data

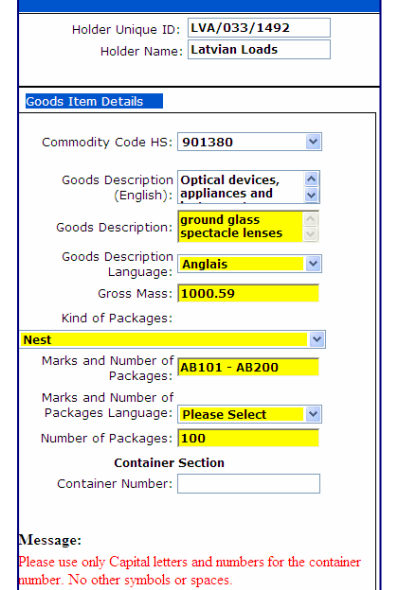

## G. Описване на документите, придружаващи ПЪРВАТА

#### стокова позиция

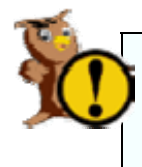

Внимание! За съставянето на TIR-EPD не добавяйте препратка към използвания карнет TIR. Приложението TIR-EPD автоматично включва такава препратка към карнета TIR.

1. От падащия списък изберете **Document type (Тип на** документа).

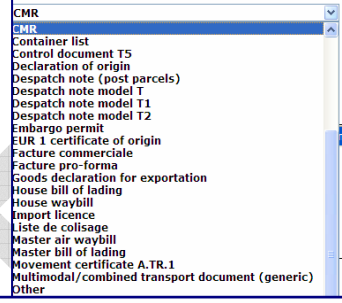

- 2. Въведете Document Reference (Номер на документа)...
- 3. ...И използвания в препратката работен език.

|          |                | Document Typ      | e: CMR             |                             | <ul> <li>Complement</li> </ul> | of Information:                     | six items on t   | his CMR |
|----------|----------------|-------------------|--------------------|-----------------------------|--------------------------------|-------------------------------------|------------------|---------|
|          | 0              | Document Referenc | e: SGAF2345        |                             | Complement of Inform           | Complement of Information Language: |                  | ~       |
|          | Document I     | Reference Languag | je: Anglais        | ~                           |                                |                                     |                  |         |
|          |                |                   |                    | Add Document                |                                |                                     |                  |         |
| tached   | Documents List |                   |                    |                             |                                |                                     |                  |         |
| elect Do | cument Number  | Document Type     | Document Reference | Document Reference Language | Complement Of Information      | Complement C                        | )f Information L | anguage |
| ۲        | 1              | 730               | SGAF2345           | EN                          | six items on this CMR          |                                     | EN               |         |
|          |                |                   |                    |                             |                                |                                     |                  |         |
|          |                |                   |                    |                             |                                |                                     |                  |         |
|          |                |                   |                    |                             |                                |                                     |                  |         |
|          |                |                   |                    |                             |                                |                                     |                  |         |
|          |                |                   |                    |                             |                                |                                     |                  |         |
|          |                |                   |                    |                             |                                |                                     |                  |         |

- 4. Въведете всякаква Complement of Information (Допълнителна информация)...
- 5. ...И работния език, използван за този текст.
- 6. Кликнете върху бутона Add Document (Добави документ). Съответният документ ще се появи в долния прозорец.
- За да добавите всички необходими документи за тази стокова позиция (ако е необходимо), повторете стъпки 1–6.

# НАКРАЯ кликнете върху Add Goods Item Data (Добави данните за стоковата позиция).

В долния прозорец се добавя ред.

# Н. Въвеждане на данните за СЛЕДВАЩИТЕ стокови позиции

Повторете разделите D, E, F & G от екрана Goods Item (Стокова позиция) за всяка стокова позиция, докато в долния прозорец се появят всички редове.

|                      | Add Goods Item Data |                     |                      |                |                |                   |                  |                   |  |  |  |
|----------------------|---------------------|---------------------|----------------------|----------------|----------------|-------------------|------------------|-------------------|--|--|--|
| Goods Line Item List |                     |                     |                      |                |                |                   |                  |                   |  |  |  |
| Γ                    | Select              | Goods Item No       | Country of Departure | Consignor Name | Consignee Name | Goods Description | Container Number | Document Attached |  |  |  |
|                      | ۲                   | 1                   | AL                   | Goods R Us     | Import Export  | Wine for suckers  |                  | YES               |  |  |  |
|                      | 0                   | 2                   | AL                   | Trick or Trade | Import Export  | Limber            | 1W22E            | NO                |  |  |  |
|                      | 0                   | 3 AZ                |                      | Trick or Trade | Tax Haven      | Crack             |                  | YES               |  |  |  |
|                      |                     |                     |                      |                |                |                   |                  |                   |  |  |  |
|                      |                     |                     |                      |                |                |                   |                  |                   |  |  |  |
|                      |                     |                     |                      |                |                |                   |                  |                   |  |  |  |
|                      |                     |                     |                      |                |                |                   | Update           | Remove            |  |  |  |
|                      | Back                | La                  | gout                 |                |                |                   |                  | Continue          |  |  |  |
| c                    | urrent Log          | ged In User: LVA149 | 92(fr)               |                |                |                   |                  | Date: 07/05       |  |  |  |

Ръководство за работа за титуляри на карнети TIR

#### Ръководство за титуляри на карнети TIR-EPD

1. Проверете записите в редовете.

Ако се наложи да промените някой детайл, изберете реда и кликнете върху **Update** или **Remove (Актуализирай или Премахни)**. Направете промените и кликнете върху **Add Goods Item Data (Добави данните за** стоковата позиция).

2. Кликнете върху Continue (Продължи).

Появява се екранът Holder TIR EPD Send (Изпращане на TIR-EPD на титуляря).

 За да прегледате отново екраните с данните на предварителната декларация, кликнете върху Back (Обратно).

или

 За да се върнете към екрана TIR-EPD Орегаtions Main Page (Главна страница на Операциите TIR-EPD), кликнете върху Main Page (Главна страница).

| International<br>Road Transport<br>Union | Harc<br>T                 | I Rock Trucks<br>IR-EPD Send |
|------------------------------------------|---------------------------|------------------------------|
|                                          | Holder Unique ID:         | LVA/033/1492                 |
|                                          | Transporter Company Name: | Latvian Loads                |
|                                          | Liability Disclaimer:     |                              |
|                                          | Declaration Language:     | Anglais 🗸 🗸                  |
|                                          | Declaration Place:        | IRU2 4th floor               |
|                                          | Send Copy To Email:       | Please Select                |
| Main Page                                | Back Logout               | Send                         |
| Logged In At: 18:19                      |                           |                              |
|                                          |                           |                              |

И в двата случая вашата предварителна декларация се съхранява със статус Unsent (Неизпратена).

#### ИЛИ

Можете да изпратите (Send) тази предварителна декларация.

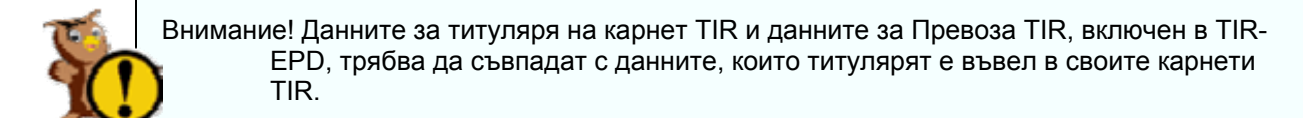

# I. Предаване на вашата предварителна декларация на митницата

- Трябва да кликнете върху Liability Disclaimer (Отказ от отговорност).
- Като опция изберете допълнителен електронен пощенски адрес, където да получите копие от това съобщение. (На електронния пощенски

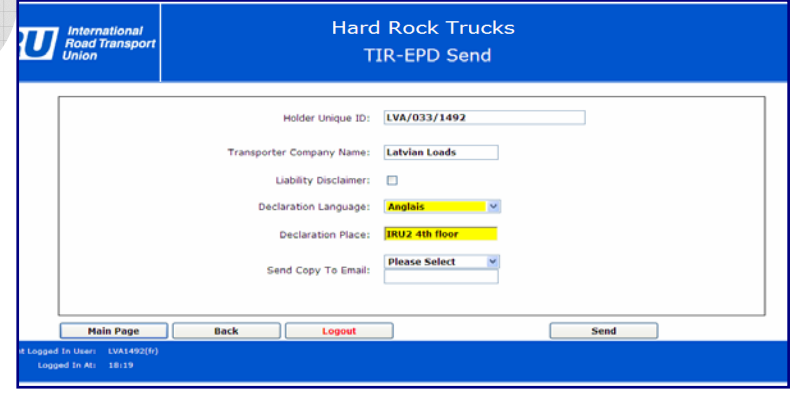

адрес(и) на титуляря винаги ще се получи копие.)

3. Кликнете върху Send (Изпрати).

Връщате се към екран TIR.EPD Operations Main Page (Главна страница на Операциите TIR-EPD).

Ръководство за работа за титуляри на карнети TIR

# VIII. Съставяне на нова предварителна декларация с използване на подадена по-рано декларация

1. Кликнете върху бутон EPD Operations (Операции EPD) от главния екран на Holder TIR-EPD (титуляря на карнет TIR-EPD).

Появява се Holder TIR-EPD Operations Main Page (Главна страница на титуляря на карнет TIR – Операции EPD).

| Изтеглете предишна                                                                                                    |                                                                                                    |
|----------------------------------------------------------------------------------------------------|----------------------------------------------------------------------------------------------------|
| своя предварителна                                                                                                    | International Latvian Loads                                                                                                    |
| декларация.                                                                                                    | Union TIR-EPD Operations Main Page                                                                                                    |
| <ol> <li>Въведете критерии за<br/>търсене.</li> <li>Кликнете върху Search<br/>(Търсене</li> </ol>                            | Moler Unique LD:     LVNUSD Insc.       Greate New EPD                                                                                                    |
| Предварителните<br>декларации, които<br>отговарят на<br>вашите критерии за<br>търсене, ще се<br>появят в долния<br>прозорец. | List OFT1RE-EPDs       Selec: Camet No     VPh     LRN No     MRN     Country<br>1500     Res     Sent Date     Control     Date     Cancellator     Tests1<br>Parisal     Exchanged<br>Parisal     Messages<br>Type       ©     SX603384183     SX603384183     EE     23/04/2009     Viau     15       ©     SX603384183     SX603384182     EE     23/04/2009     Viau     15       ©     SX603384183     SX603384183     EE     23/04/2009     Viau     15       ©     RX60323960515     EE     30/04/2009     Viau     15       ©     RX60323960515     EE     31/30/30     Viau     15 |
| <ol> <li>Изберете реда от<br/>предварителната<br/>декларация, който<br/>искате да използвате<br/>отново.</li> </ol>          | Create New From Selected     Send EPD     Amend EPD     Cancel EPD     Update/Continue EPD     Delete Unsent EPD       Back     Legout       Current logged In later     UV3ARD(e)     Cest: 40,00       Logged In At:     49,34                                                                                                    |
| 5. Кликнете върху Create N                                                                                                   | ew From Selected (Съставена нова от избраното).                                                                                                    |

Ще се появи екранът TIR Carnet Validity (Валидност на карнет TIR) с данните от предишната ви декларация.

| <ol> <li>Презапишете с<br/>текущия</li> </ol> | International<br>Road Transport<br>Union           | Latvian Loads<br>TIR Carnet Validity                                                                                        |          |
|-----------------------------------------------|----------------------------------------------------|----------------------------------------------------------------------------------------------------|----------|
| TIP Cornet No                                 | Validate Carnet                                    |                                                                                                    |          |
| (Номер на<br>карнет TIR).                     |                                                    | Holder Unique ID: <mark>LVA/033/1492</mark><br>TIR Carnet No: <b>5X60338416</b><br>Validity Date: <mark>15/05/2009</mark> 📀 |          |
| 7. Презапишете с                              | , Barth                                            | Lazart                                                                                                    | Cantinua |
| текущата                                      | Dack                                               | Logout                                                                                                    | Continue |
| Validity Date                                 | Logged In User: LVA1492(en)<br>Logged In At: 09:24 |                                                                                                    |          |
| (Дата на валидно                              | ст).                                               |                                                                                                    |          |

Там, където е необходимо, презапишете останалите полета на предишната декларация с НОВАТА информация.

Вижте глави В до Н в предишния раздел (VI).

Ръководство за работа за титуляри на карнети TIR

# IX. Преглед/Актуализиране на предварителна декларация

1. Кликнете върху бутона **EPD Operations (Операции EPD)** от главния екран на Holder TIR-EPD (титуляря на карнет TIR-EPD).

Ще се появи Holder TIR-EPD Operations Main Page (Главната страница на титуляря на карнет TIR – Операции EPD).

| Изтеглете<br>предишна своя | International<br>Road Transport<br>Union TIR-EPD Operations Main Page |                                          |                                        |                                                |                                     |                                                        |                      |  |
|----------------------------|-----------------------------------------------------------------------|------------------------------------------|----------------------------------------|------------------------------------------------|-------------------------------------|--------------------------------------------------------|----------------------|--|
| предварителна              | Holder Unique ID:                                                     | LVA/033/1492                             |                                        |                                                |                                     |                                                        |                      |  |
| лекпарация                 | Create New EPD                                                        |                                          |                                        |                                                |                                     |                                                        |                      |  |
| декларация.                | Search TIR-EPD TIR Carnet No:                                         |                                          |                                        | <u>Unsent</u> Ø)                               |                                     |                                                        |                      |  |
| 2. Въведете критерии       | Sent To Country: Please<br>MRN No:                                    | Select ⊻                                 | New Cus                                | toms Messages                                  | E                                   | spected Customs Message                                | s                    |  |
| за търсене.                | Sent Between                                                          | <b></b>                                  | A                                      | <u>cknowledged</u> (0)<br><u>Confirmed</u> (0) | <u>E</u><br><u>Can</u>              | cellation Confirmation                                 | (21)<br>(0)          |  |
| 3 Кликнете върху           | And :                                                                 | <b>©</b>                                 |                                        | Rejected (0)                                   |                                     |                                                        |                      |  |
| Search (Търсене)           |                                                                       | Search                                   | Cancellation Decision (0)<br>Other (0) |                                                |                                     |                                                        |                      |  |
| ИЛИ                        |                                                                       |                                          |                                        |                                                |                                     |                                                        |                      |  |
| 4 Изберете Unsent          | List Of TIR-EPDs                                                      |                                          |                                        |                                                |                                     |                                                        |                      |  |
| (Неизпратени)              | Select Carnet No VPN LRN<br>NO No                                     | MRN Country Reg Se<br>No ISOCode Date Di | ent Confirmation<br>ate Date           | Acknowledgement<br>Date                        | Rejection Cancellation<br>Date Date | Transit<br>Refusal Exchang<br>Date Messag              | ed Messay<br>25 Type |  |
| (nononpuronn).             | SX60338416                                                            |                                          |                                        |                                                |                                     |                                                        | 15                   |  |
|                            | SX60338416<br>SX60338416                                              |                                          |                                        |                                                |                                     |                                                        | 15                   |  |
| 5. Изберете вашата         | SX60338416                                                            |                                          |                                        |                                                |                                     |                                                        | 15                   |  |
| предварителна              | SX60338416<br>SX60338416                                              |                                          |                                        |                                                |                                     | ation Transit<br>Refusal<br>Oate Exchanged<br>Messages | 15                   |  |
| декларация от              | O SX60338416                                                          |                                          |                                        |                                                |                                     |                                                        | 15                   |  |
| лопния прозорец.           | SX60338416                                                            |                                          |                                        |                                                |                                     |                                                        | 15                   |  |
|                            | 5X60338416                                                            |                                          |                                        |                                                |                                     |                                                        | 15                   |  |
|                            | Create New From Selected                                              | Send EPD                                 | Amend EPD                              | Cancel EF                                      | Update/Continu                      | Delete Unsent El                                       | 0                    |  |
|                            | Back                                                                  | gout                                     |                                        |                                                |                                     |                                                        |                      |  |
| (Актуализирай/Прог         |                                                                       |                                          |                                        |                                                |                                     |                                                        |                      |  |

Ще се появи екранът с данните от първата предварителна декларация.

# Прегледайте, проверете и актуализирайте полетата на тази предварителна декларация.

Вижте главите В до Н в раздел (VI).

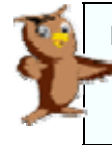

Бележка. С кликване върху Logout (Изход от системата) титулярът може да излезе от приложението по всяко време.

## Х. Действия за проследяване на операция TIR-EPD

Нормалната процедура TIR-EPD е следната:

Вие съставяте и подавате предварителна декларация.

TIR-EPD определя Local Reference Number (LRN) (Локален справочен номер).

Митниците потвърждават приемането на предварителната декларация и назначават Movement Reference Number (MRN) (Справочен номер за движение).

Бележка. Не всички митници изпращат съобщения с назначения MRN. Вижте таблицата с информация за отделните държави, дадена в приложението. В такъв случай може да решите да изпратите разпечатка на предварителната декларация с превоза TIR.

Процедурата по проследяване може да се състои от:

Проверка, дали митницата е потвърдила предварителната декларация (обикновено ще получите съобщение по електронната поща).

Искане за приемане от митницата на променена предварителна декларация (след изпращане и получаване на потвърждение от митницата) и проверка за отговора.

Искане за приемане от митницата на анулиране на предварителна декларация (след получаване на потвърждение от митницата) и проверка за отговора.

Разпечатване на информацията от предварителната декларация или от съобщенията на митницата.

#### Ръчна проверка на статуса на предварителна декларация

Движението и статусът на всяка една предварителна декларация могат да бъдат проверени по всяко време, като се потърси предварителната декларация и се прегледат колоните в долния прозорец.

Данните от **съобщенията** на съществуваща предварителна декларация могат да бъдат преглеждани по всяко време с кликване върху прозореца View (Преглед) (за цялата информация) или върху една от осветените дати за получаване на информация, която се отнася конкретно за датата. Тези съобщения могат да бъдат преглеждани така, "както са били изпратени/приети", или в структуриран формат (Версия за разпечатване).

| Lie      |                                |              |                  |             |                        |                       |                       |                        |                   |                      |                               |                      |              |
|----------|--------------------------------|--------------|------------------|-------------|------------------------|-----------------------|-----------------------|------------------------|-------------------|----------------------|-------------------------------|----------------------|--------------|
| Selec    | Carnet No                      | VPI<br>NO    | LRN No           | MRN No      | Country<br>ISO<br>Code | Reg<br>Date Sent Date | ConfirmatiorA<br>Date | Acknowledgemen<br>Date | Rejection<br>Date | Cancellation<br>Date | Transit<br>Refusal Me<br>Date | changec Me<br>ssages | essa<br>Type |
| 0        | SX6033841                      | <b>.1</b> 87 | SX60338416P7     |             | нu                     | 29/04/200<br>18:04:39 | <u>)</u>              |                        |                   |                      | <u>Vi</u> e                   | <u>w</u> 15          | 5            |
| 0        | SX6033841                      | P7           | SX60338416P:     |             | HU                     | 29/04/200<br>08:34:43 |                       |                        |                   |                      | <u>Vi</u> e                   | <u>w</u> 15          | ;            |
| 0        | SX6033841                      | PЗ           | SX60338416P:     |             | EE                     | 29/04/200<br>08:34:43 |                       |                        |                   |                      | <u>Vi</u> e                   | <u>w</u> 15          | 5            |
| 0        | SX6033841                      | P5           | SX60338416P      |             | FI                     | 29/04/200<br>08:34:43 |                       |                        |                   |                      | <u>Vi</u> e                   | <u>w</u> 15          | 5            |
| 0        | SX6033841                      | P11          | SX60338416P      |             | sк                     | 29/04/200<br>09:01:12 |                       |                        |                   |                      | <u>Vi</u> e                   | <u>w</u> 15          | 5            |
| 0        | SX6033841                      | P1           | SX60338416P:MR   | NSX60338416 | cz                     | 29/04/200<br>08:34:43 | 20                    | 9/04/2009<br>19:25:15  |                   |                      | <u>Vi</u> e                   | <u>w</u> 15          | 5            |
| î.       |                                |              |                  |             |                        | 29/04/200             | 7                     | 9/04/2009              |                   | 29/04/2009           |                               |                      |              |
| Ċ        | Create New F                   | rom          | Selected         | Send EPD    | ļ                      | Amend EPD             | Cancel EP             | D Update/              | Continue EP       | D Delete Ur          | isent EPD                     |                      |              |
|          | Back                           |              | Logout           |             |                        |                       |                       |                        |                   |                      |                               |                      |              |
| rrent Lo | gged In User:<br>Logged In At: | LV<br>15     | A1492(en)<br>:05 |             |                        |                       |                       |                        |                   |                      |                               |                      | Oate: O      |

## А. Проверка за потвърждение от митницата

#### Проверете очакваните и новите съобщения от митницата

- Числото в полето EPD Acknowledgements (Потвърждения за EPD) се увеличава с единица всеки път, когато изпратите предварителна декларация до митническите служби, които обикновено отговарят.
- Числото в полето Acknowledgements (Потвърждения) се увеличава с единица при всеки отговор на митниците на ваша предварителна декларация. Това напомняне остава, докато прочетете потвърждението. (То е подобно на брояч за непрочетени електронни писма в електронна поща.)

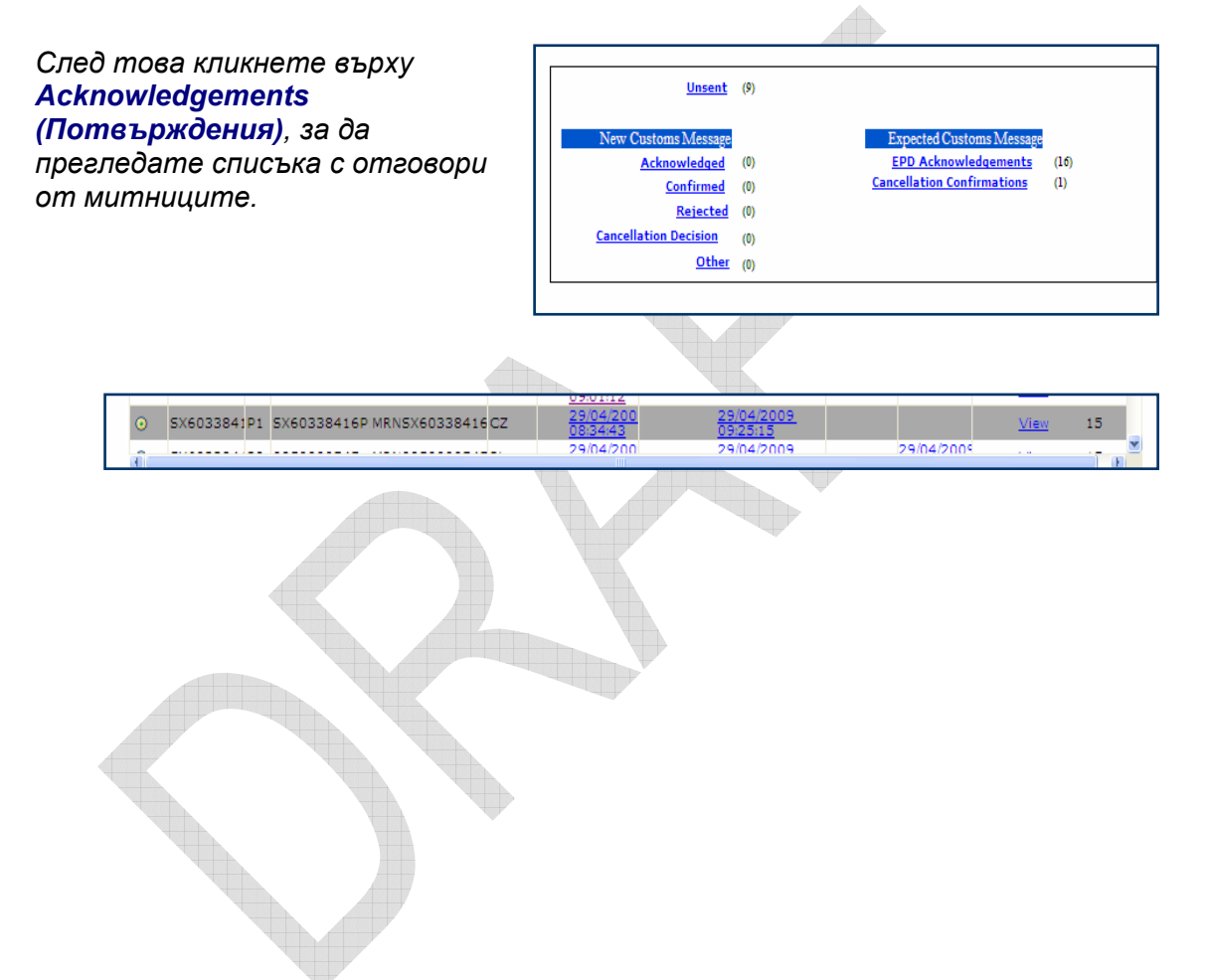

## В. Коригиране на предварителна декларация

Бележка. Не всички митници разрешават корекции. Вижте таблицата с информация за отделните държави, дадена в приложението.

1. Кликнете върху бутона **EPD Operations (Операции EPD)** от главния екран на Holder TIR-EPD (титуляра на карнет TIR-EPD).

Ще се появи Holder TIR-EPD Operations Main Page (Главната страница на титуляра на карнет TIR – Операции EPD).

Намерете ваша предишна предварителна декларация.

- 2. Въведете критерии за търсене.
- 3. Кликнете върху Search (Търсене).
- Изберете вашата предварителна декларация в долния прозорец.
   Ако тази предварителна декларация може да бъде коригирана, бутонът Amend EPD (Коригирай EPD) ще бъде осветен.
- 5. Кликнете върху Amend EPD (Коригирай EPD).

| R                | Internation<br>Road Tran<br>Union                 | onal<br>Isport                             |              | TIR-                  | Latvia<br>EPD Oper                                                          | n Lo<br>ation                                    | ads<br>s Mair     | Page                |                              |                                             |                                                        |                        |
|------------------|---------------------------------------------------|--------------------------------------------|--------------|-----------------------|-----------------------------------------------------------------------------|--------------------------------------------------|-------------------|---------------------|------------------------------|---------------------------------------------|--------------------------------------------------------|------------------------|
| Hol<br>Cre       | lder Unique ID:<br>eate New EPD                   | [                                          | LVA/033/1492 |                       |                                                                             |                                                  |                   |                     |                              |                                             |                                                        |                        |
| T                | earch TIR-EPD<br>IR Carnet No:                    |                                            |              |                       |                                                                             | <u>Unsent</u>                                    | (9)               |                     |                              |                                             |                                                        |                        |
| S<br>M<br>S<br>A | ent To Country:<br>IRN No:<br>ent Between<br>nd : | Please Select 01/04/2009 05/05/2009 Search | ×            |                       | New Customs M<br><u>Acknow</u><br><u>Con</u><br><u>R</u><br>Cancellation De | Message<br>ledged<br>firmed<br>ejected<br>cision | (0)<br>(0)<br>(0) |                     | Expect<br>EPD A<br>Cancellat | ed Customs N<br>cknowledger<br>ion Confirma | <mark>Message</mark><br><u>ments</u> (16)<br>tions (1) |                        |
| Lis              | t Of TIR-EPDs                                     | Starth                                     |              |                       |                                                                             | <u>Other</u>                                     | (0)               |                     |                              |                                             |                                                        |                        |
| Selec            | Carnet No NO                                      | LRN No                                     | MRN No       | Countr<br>ISO<br>Code | N Reg<br>Date Sent Date                                                     | Confirm<br>Date                                  | atiorAckno<br>1   | wledgemen<br>Date   | Rejection<br>Date            | Cancellation<br>Date                        | Transit<br>Refusal Exchar<br>Date Messa                | ngecMessa<br>ages Type |
| 0                | SX603384187                                       | SX60338416P7                               |              | ни                    | 29/04/200<br>18:04:39                                                       | <u>ə</u>                                         |                   |                     |                              |                                             | View                                                   | 15                     |
| 0                | SX6033841P7                                       | SX60338416P:                               |              | HU                    | 29/04/200<br>08:34:43                                                       |                                                  |                   |                     |                              |                                             | View                                                   | 15                     |
| 0                | SX6033841P3                                       | SX60338416P                                |              | EE                    | 29/04/200<br>08:34:43                                                       |                                                  |                   |                     |                              |                                             | View                                                   | 15                     |
| 0                | SX6033841P5                                       | 5X60338416P!                               |              | FI                    | 29/04/200<br>08:34:43                                                       |                                                  |                   |                     |                              |                                             | View                                                   | 15                     |
| 0                | SX6033841P11                                      | 5X60338416P                                |              | SK                    | 29/04/200<br>09:01:12                                                       |                                                  |                   |                     |                              |                                             | View                                                   | 15                     |
| •                | SX6033841P1                                       | 5X60338416P M                              | RNSX6033841  | 6 CZ                  | 29/04/200                                                                   |                                                  | 29/04<br>09:25:   | / <u>2009</u><br>15 |                              |                                             | View                                                   | 15                     |
| Î.               |                                                   |                                            |              |                       | 29/04/200                                                                   |                                                  | 29/04             | 2009                |                              | 29/04/2009                                  |                                                        |                        |
|                  | Create New From S<br>Back                         | Selected                                   | Send EPD     |                       | Amend EPD                                                                   | Cano                                             | el EPD            | Update/C            | Continue EP                  | Delete Un                                   | isent EPD                                              |                        |
| rrent Lo         | oged in User: LVA<br>Logged in At: 15:            | 1492(en)<br>05                             |              |                       |                                                                             |                                                  |                   |                     |                              |                                             |                                                        | Dete: 08               |

Ще се появи екранът с данните от първата предварителна декларация.

Прегледайте, проверете и актуализирайте полетата в предварителната декларация, както това бе показано в глави В до Н от раздел (VI).

#### Изпратете коригираната предварителна декларация на митниците.

Числото в полето очаквани EPD Acknowledgements (Потвърждения за EPD) ще се увеличи с единица.

 След това кликнете върху Acknowledgements (Потвърждения), за да видите всички отговори на митниците на заявките за приемане на промени в предварителни декларации.

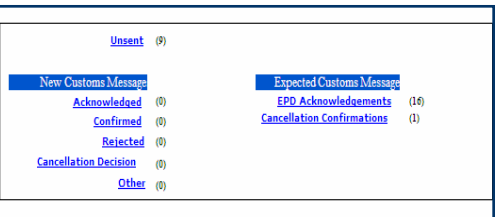

Ръководство за работа за титуляри на карнети TIR

# С. Изпращане на заявка за анулиране на предварителна декларация от митническите учреждения

Бележка. Не всички митници разрешават анулиране. Вижте таблицата с информация за отделните държави, дадена в приложението.

1. Кликнете върху бутона EPD Operations (Операции EPD) от главния екран на Holder TIR-EPD (титуляря на карнет TIR-EPD).

Road Transpo

Ще се появи Holder TIR-EPD Operations Main Page (Главната страница на титуляря на карнет TIR – Операции EPD).

Намерете ваша предишна предварителна декларация.

- 2. Въведете критерии за търсене.
- Кликнете върху Search (Търсене).
- Изберете вашата предварителна декларация в долния прозорец.

Ако предварителната декларация може да бъде анулирана, бутонът **Cancel ЕРD (Анулирай ЕРD)** ще бъде осветен.

 Кликнете върху Cancel EPD (Анулирай EPD).

| Se                      | earch TIR-EPD                                                                                                    |                                                                                                    |                                    |                                                        | U                                                                                                    | nsent            | (9)                                                              |                       |                     |                                                                                       |                                                                                                    |                                      |
|-------------------------|----------------------------------------------------------------------------------------------------|----------------------------------------------------------------------------------------------------|------------------------------------|--------------------------------------------------------|----------------------------------------------------------------------------------------------------|------------------|------------------------------------------------------------------|-----------------------|---------------------|---------------------------------------------------------------------------------------|----------------------------------------------------------------------------------------------------|--------------------------------------|
| TI                      | IR Carnet No:                                                                                                    |                                                                                                    |                                    |                                                        |                                                                                                    |                  |                                                                  |                       |                     |                                                                                       |                                                                                                    |                                      |
| Se                      | ent To Country:                                                                                                    | Please Select                                                                                                    | ×                                  |                                                        | New Customs M                                                                                                    | essage           |                                                                  | Expect                | ed Customs          | Message                                                                               |                                                                                                    |                                      |
| MI C                    | KIN IND:                                                                                                    | 24 /24 /2222                                                                                                    | ~                                  |                                                        | Acknowle                                                                                                    | dged             | (0)                                                              | EPD A                 | <u>cknowledge</u>   | ments (                                                                               | 16)                                                                                                    |                                      |
| 56                      | ent Between                                                                                                    | 01/04/2009                                                                                                    |                                    |                                                        | Confi                                                                                                    | rmed             | (0)                                                              | Cancellat             | ion Contirma        | itions (                                                                              | 1)                                                                                                    |                                      |
| Ar                      | nd:                                                                                                    | 05/05/2009                                                                                                    |                                    |                                                        | Re1<br>Cancellation Desir                                                                                                    | ected            | (0)                                                              |                       |                     |                                                                                       |                                                                                                    |                                      |
|                         |                                                                                                    | Search                                                                                                    |                                    |                                                        | cancenation bech                                                                                                    | Other            | (0)                                                              |                       |                     |                                                                                       |                                                                                                    |                                      |
| List                    | Carnet No                                                                                                    | LRN No                                                                                                    | MRN No                             | Count<br>ISO                                           | Reg Sent Date                                                                                                    | Confirma         | tiorAcknowledger                                                 | nen Rejection         | Cancellatio         | Transit<br>Refusal                                                                    | changecMe                                                                                                    | ess                                  |
| List<br>Selec           | Carnet No VPI                                                                                                    | LRN No                                                                                                    | MRN No                             | Count<br>ISO<br>Code                                   | Date Sent Date                                                                                                    | Confirma<br>Date | tiorAcknowledger<br>Date                                         | nen Rejection<br>Date | Cancellatio<br>Date | Transit<br>Refusal Me                                                                 | changecMe<br>essages                                                                                              | ess<br>Typ                           |
| List<br>Selec           | Carnet No VPI<br>SX603384187                                                                                                    | LRN N₀<br>5X60338416P7                                                                                              | MRN No                             | Countr<br>ISO<br>Code<br>HU                            | Reg<br>Date Sent Date C<br>29/04/2003<br>18:04:39                                                                                                    | Confirma<br>Date | tiorAcknowledger<br>Date                                         | nen Rejection<br>Date | Cancellatio<br>Date | Transit<br>Refusal Me<br>Date <u>Vie</u>                                              | changecMe<br>essages                                                                                              | ess<br>Typ                           |
| List<br>Selec           | Carnet No VPN<br>Carnet No VPN<br>SX603384187<br>SX603384197                                                                                                    | LRN №<br>SX60338416P7<br>SX60338416P?                                                                               | MRN No                             | Countr<br>ISO<br>Code<br>HU                            | Reg Sent Date C<br>Date 29/04/2003<br>18:04:39<br>29/04/200<br>08:34:43                                                                                                    | Confirma<br>Date | tiorAcknowledger<br>Date                                         | nen Rejection<br>Date | Cancellatio<br>Date | Transit<br>Refusal Me<br>Date <u>Vie</u>                                              | changecMe<br>essages<br>ew 15<br>ew 15                                                                            | ess<br>Typ<br>5                      |
| List<br>ielec<br>0<br>0 | Carmet No         VPi<br>NO           SX603384187         SX603384197           SX603384193         SX603384193                                                                                                    | LRN No<br>SX60338416P7<br>SX60338416P:<br>SX60338416P:                                                              | MRN No                             | Countr<br>ISO<br>Code<br>HU<br>HU<br>EE                | Reg Sent Date C<br>Date Sent Date C<br>18:04/200<br>08:34/43<br>29/04/200<br>08:34/43                                                                                                    | Confirma<br>Date | tiorAcknowledger<br>Date                                         | nen Rejection<br>Date | Cancellatio<br>Date | Transit<br>Refusal<br>Date<br>Vie<br>Vie<br>Vie                                       | changecMe<br>essages<br>ew 15<br>ew 15<br>ew 15                                                                   | ess<br>Typ<br>5                      |
| List<br>Selec           | Carmet No VPP<br>NO<br>SX603384187<br>SX603384197<br>SX603384193<br>SX603384195                                                                                                    | LRN No<br>SX60338416P7<br>SX60338416P:<br>SX60338416P:<br>SX60338416P!                                              | MRN No                             | Countr<br>ISO<br>Code<br>HU<br>HU<br>EE<br>FI          | Reg Sent Date C<br>29/04/2003<br>18/04/39<br>29/04/200<br>08/34/43<br>29/04/200<br>08/34/43<br>29/04/200<br>08/34/43                                                                                                    | Confirma<br>Date | tiorAcknowledger<br>Date                                         | nen Rejection<br>Date | Cancellatio<br>Date | Transit<br>Refusal Me<br>Date<br>Vie<br>Vie<br>Vie                                    | changec Mo<br>essages<br>aw 15<br>aw 15<br>aw 15<br>aw 15                                                         | ess<br>Typ<br>S                      |
|                         | Carnet No         VPP<br>NO           SX6033841         87           SX6033841         97           SX6033841         93           SX6033841         193           SX6033841         195           SX6033841         191                                                                                                    | LRN No<br>SX60338416P7<br>SX60338416P:<br>SX60338416P:<br>SX60338416P<br>SX60338416P                                | MRN No                             | Counti<br>ISO<br>Code<br>HU<br>HU<br>EE<br>FI<br>SK    | Reg Sent Date C<br>29/04/2003<br>18/04/39<br>25/04/200<br>08/34/43<br>29/04/200<br>08/34/43<br>29/04/200<br>08/34/43<br>29/04/200<br>09/31/12                                                                                                    | Confirma<br>Date | tiorAcknowledger<br>Date                                         | nen Rejection<br>Date | Cancellatio<br>Date | Transit<br>Refusal Me<br>Date<br><u>Vie</u><br><u>Vie</u><br><u>Vie</u><br><u>Vie</u> | changec Me<br>essages<br>aw 15<br>aw 15<br>aw 15<br>aw 15<br>aw 15                                                | ess<br>Typ<br>5<br>5                 |
|                         | Corret No         VP<br>NO           SX603384187         SX6033841P3           SX6033841P3         SX6033841P3           SX6033841P5         SX6033841P1           SX6033841P1         SX6033841P1                                                                                                    | LRN No<br>SX60338416P7<br>SX60338416P<br>SX60338416P<br>SX60338416P<br>SX60338416P<br>SX60338416P                   | MRN No                             | Countr<br>ISO<br>Code<br>HU<br>EE<br>FI<br>SK<br>SK    | Reg<br>Date<br>29/04/2002<br>18/04/39<br>25/04/200<br>08/34/43<br>29/04/200<br>08/34/43<br>29/04/200<br>08/34/43<br>29/04/200<br>09/3112<br>25/04/200<br>09/3112<br>25/04/200                                                                                                    | Confirma<br>Date | tiorAcknowledger<br>Date<br>29/04/2005<br>05/25/15               | nen Rejection<br>Date | Cancellatio<br>Date | Transit<br>Refusal Me<br>Date<br>Vie<br>Vie<br>Vie<br>Vie<br>Vie                      | changec Me<br>essages 15<br>ew 15<br>ew 15<br>ew 15<br>ew 15<br>ew 15                                             | 5<br>5<br>5<br>5<br>5<br>5           |
|                         | Corret No VP<br>NO<br>SX603384187<br>SX6033841P7<br>SX6033841P3<br>SX6033841P5<br>SX6033841P1<br>SX6033841P1                                                                                                    | LRN No<br>SX60338416P7<br>SX60338416P<br>SX60338416P<br>SX60338416P<br>SX60338416P<br>SX60338416P                   | MRN No                             | HU<br>HU<br>EE<br>FI<br>SK<br>16 CZ                    | Reg Date Sent Date Control of Control of Con | Confirma<br>Date | tiorAcknowledger<br>Date<br>25:04/2005<br>05/25:15<br>29:04/2005 | nen Rejection<br>Date | Cancellatio<br>Date | Transit<br>Refusa<br>Date<br>Vie<br>Vie<br>Vie<br>Vie<br>Vie                          | changec Me<br>essages<br>ew 15<br>ew 15<br>ew 15<br>ew 15<br>ew 15<br>ew 15                                       | ESS<br>Typ<br>5<br>5<br>5<br>5<br>5  |
|                         | Cornet No         VP<br>VP<br>SX603384187           SX603384197         SX603384197           SX603384197         SX603384197           SX603384197         SX603384197           SX603384197         SX603384197           SX603384197         SX603384197           SX603384197         SX603384197           SX603384197         SX603384197           SX603384197         SX603384197           SX603384197         SX603384197           SX603384197         SX603384197           SX603384197         SX603384197 | LRN No<br>SX60338416P7<br>SX60338416P1<br>SX60338416P1<br>SX60338416P1<br>SX60338416P<br>SX60338416P<br>SX60338416P | MRN No<br>IRN5X603384:<br>Send EPD | Counti<br>ISO<br>Code<br>HU<br>EE<br>FI<br>SK<br>16 CZ | Reg Date Sent Date C 23/04/2003 23/04/2003 23/04/2003 03/04/2010 03/04/2010 03/0400 03/04/2010 03/04000000000000000000000000000000000                                                                                                    | Confirma<br>Date | 29:04/2009<br>09:25:15<br>29:04/2009<br>09:25:15<br>29:04/2009   | nen Rejection<br>Date | Cancellatio<br>Date | Transit Exc<br>Refusa Me<br>Vie<br>Vie<br>Vie<br>Vie<br>Vie<br>Vie<br>Ne              | changec Me<br>essages '<br>aw 15<br>aw 15<br>aw 15<br>aw 15<br>aw 15<br>aw 15<br>aw 15<br>aw 15<br>aw 15<br>aw 15 | 2557<br>Typ<br>5<br>5<br>5<br>5<br>5 |

Latvian Loads

Заявката за анулиране ще се изпрати на "първата митница" във вашата предварителна декларация. Числото в полето

Cancellation

Saarch TTP-EDD Unsent (9) TIR Carnet No Sent To Country: Please Select MRN No: vledged PD Acknowledgements Sent Between 01/04/2009 Q Confirmed 05/05/2009 And : Rejected Search Other

Confirmations (Потвърждения за анулиране) ще се увеличи с единица.

6. След това кликнете върху Cancellation Decision (Решение за анулиране), за да видите всички отговори на митниците на заявки за анулиране на предварителни декларации.

## XI. Защита на системата

При всички системи и процеси, основани на обработка на информация, независимо дали използват хартиен или електронен носител, точността и надеждността са винаги от голямо значение.

## А. Отказ от отговорност

\*\*\* Потребителят на приложението TIR-EPD на IRU приема, че използването на TIR-EPD на IRU не води до никакви отговорности за IRU, като по-специално IRU не може да бъде държан отговорен за материални, нематериални или някакви други щети, възникнали в резултат от използването или неизползването на TIR-EPD на IRU. Потребителят на TIR-EPD на IRU, който се явява декларатор пред митниците при подаване на предварителни декларации TIR до участващите митнически учреждения, остава единственият отговорен и задължен пред митническите учреждения и пред гаранционната верига TIR в съответствие с Конвенцията TIR относно валидността, точността, пълнотата и качеството на подадените предварителни декларации, включително и на тяхното съдържание и навременно подаване. Потребителят също приема, че IRU има правото по всяко време и без предизвестие да ограничи, спре или анулира правата, дадени на потребителя да ползва TIR-EPD на IRU. Потребителят остава изцяло обвързан с Декларацията за поемане на отговорност от превозвача и разрешение за ползване на карнети ТИР, която той е подписал, за да получи правото да ползва карнети TIR.

Потребител, който е получил правото да ползва TIR-EPD на IRU, не трябва да разкрива паролата си и/или потребителското си име, които са му били определени за целите на TIR-EPD на IRU, нито да предоставя достъп на трети страни за използване на TIR-EPD на IRU.\*\*\*

## В. Мерки за контрол във фирмата

Наличието на добри вътрешни мерки за контрол може да защити сигурността на системата и да намали степента на излагане на риск както на TIR-EPD, така и на самите вас.

При първоначалното получаване на достъп до системата отговорностите по използването й трябва да се разяснят старателно на новия потребител.

## С. Пазете паролата си

Потребителските имена и паролите за регистрация в системата се дават лично и в комбинация те имат силата на подписа на това лице на хартиен носител.

Не следва да казвате или да допускате друг да използва потребителското ви име и паролата ви.

Паролата ви не трябва да бъде записвана на места, където може да бъде видяна от други.

Редовно сменяйте паролата си.

## XII. ПРИЛОЖЕНИЕ. Информация за отделните

## митнически учреждения

Съществуват известни разлики в съобщенията, които участващите в TIR-EPD митнически учреждения приемат и изпращат. Всеки показан по-долу вид съобщение съдържа своя номер в NCTS (Нова компютъризирана система за транзит) за информационен обмен (IE номер).

## Съобщения ДО митниците

| Вид на<br>съобщението                 | CZ | EE | FI | HU | PL | SK |  |
|---------------------------------------|----|----|----|----|----|----|--|
| Предварителна<br>декларация<br>(IE15) | Да | Да | Да | Да | Да | Да |  |
| Поправка<br>(IE13)                    | He | Не | Да | Не | He | He |  |
| Анулиране<br>(IE14)                   | Не | He | He | Да | Да | He |  |

## Съобщения ОТ митниците

| Вид на<br>съобщението          | CZ | EE | FI | HU | PL | SK |
|--------------------------------|----|----|----|----|----|----|
| Решение за<br>анулиране (IE09) | Не | Не | Не | Да | Да | He |
| Грешки<br>(IE907/917)          | Не | Не | Да | Да | Да | He |
| Проблем с<br>гаранцията (IE55) | Не | Не | Не | Да | Да | He |
| Съобщението е прието (IE928)   | Не | Не | Да | Да | Да | He |
| Назначен MRN<br>(IE28)         | Не | Не | Да | Да | Да | He |
| Контрол (IE60)                 | Не | Не | He | Да | Да | He |
| Отхвърлено<br>(IE16)           | Не | Не | Да | Да | Да | He |
| Освободено(IE29)               | Не | Не | He | Да | Да | He |
| Транзитът е<br>отказан (IE51)  | Не | Не | Не | Да | Да | He |